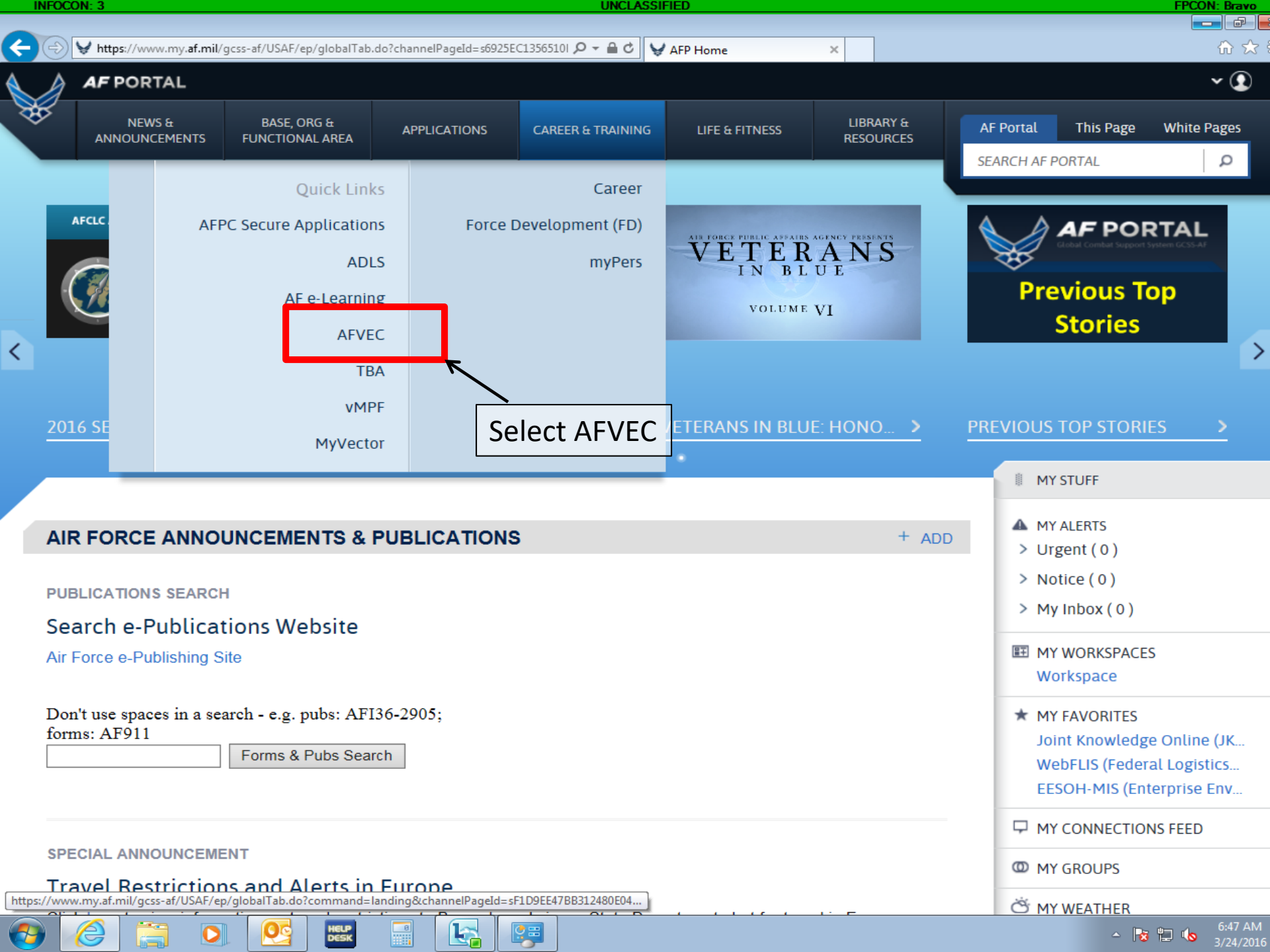

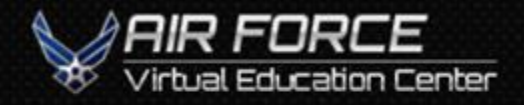

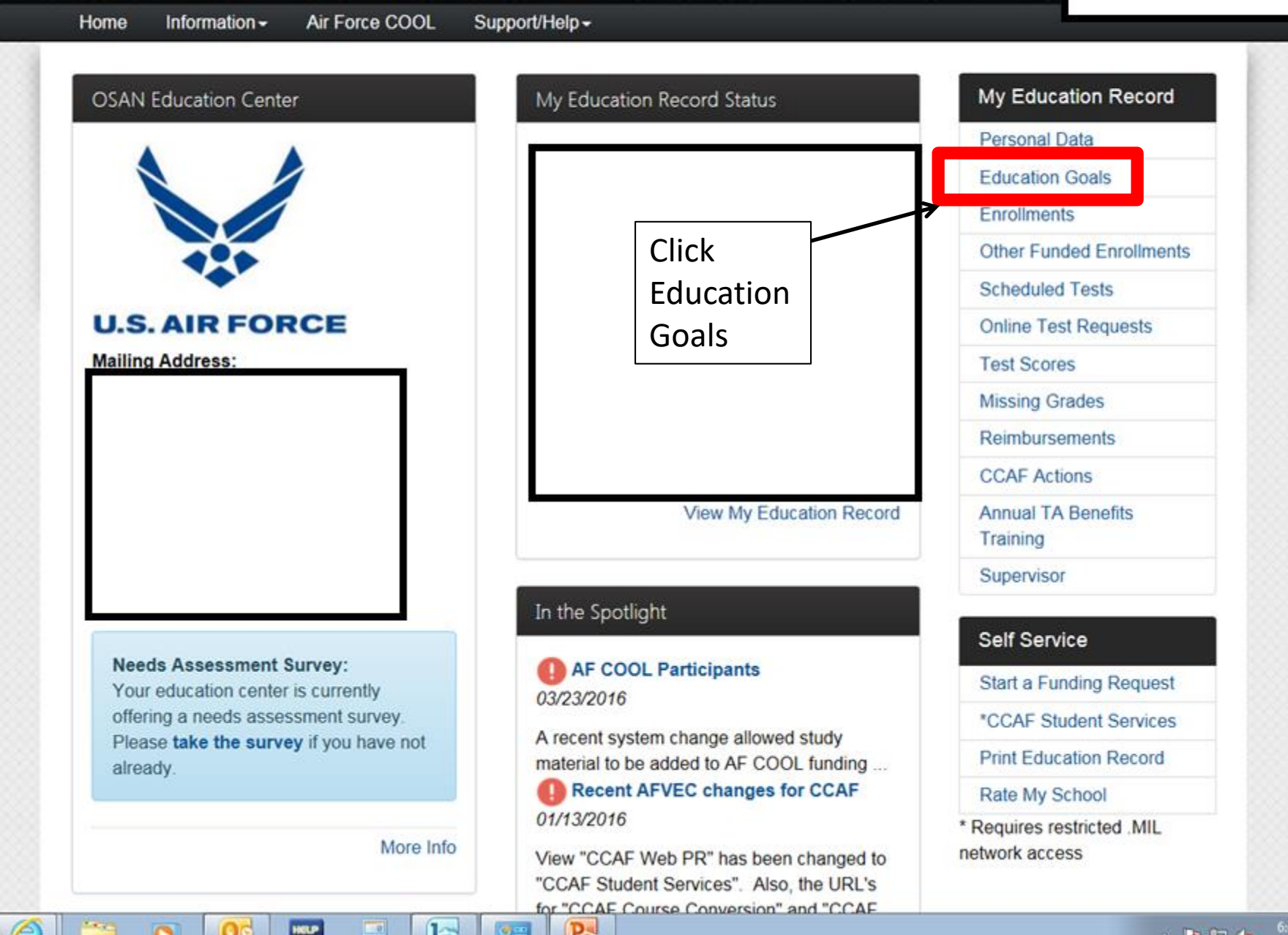

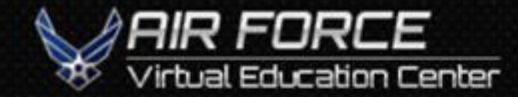

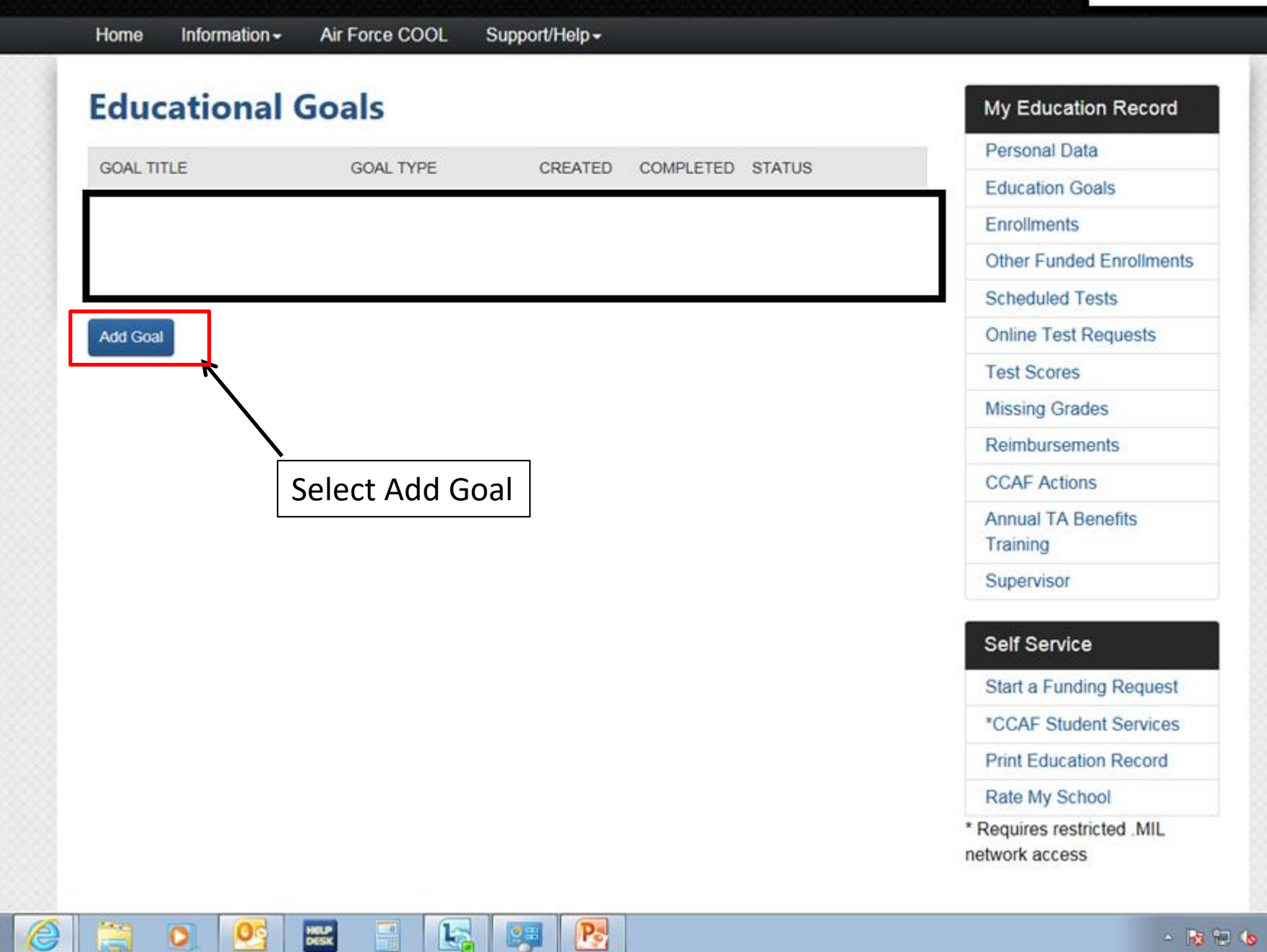

6:50 AM

V

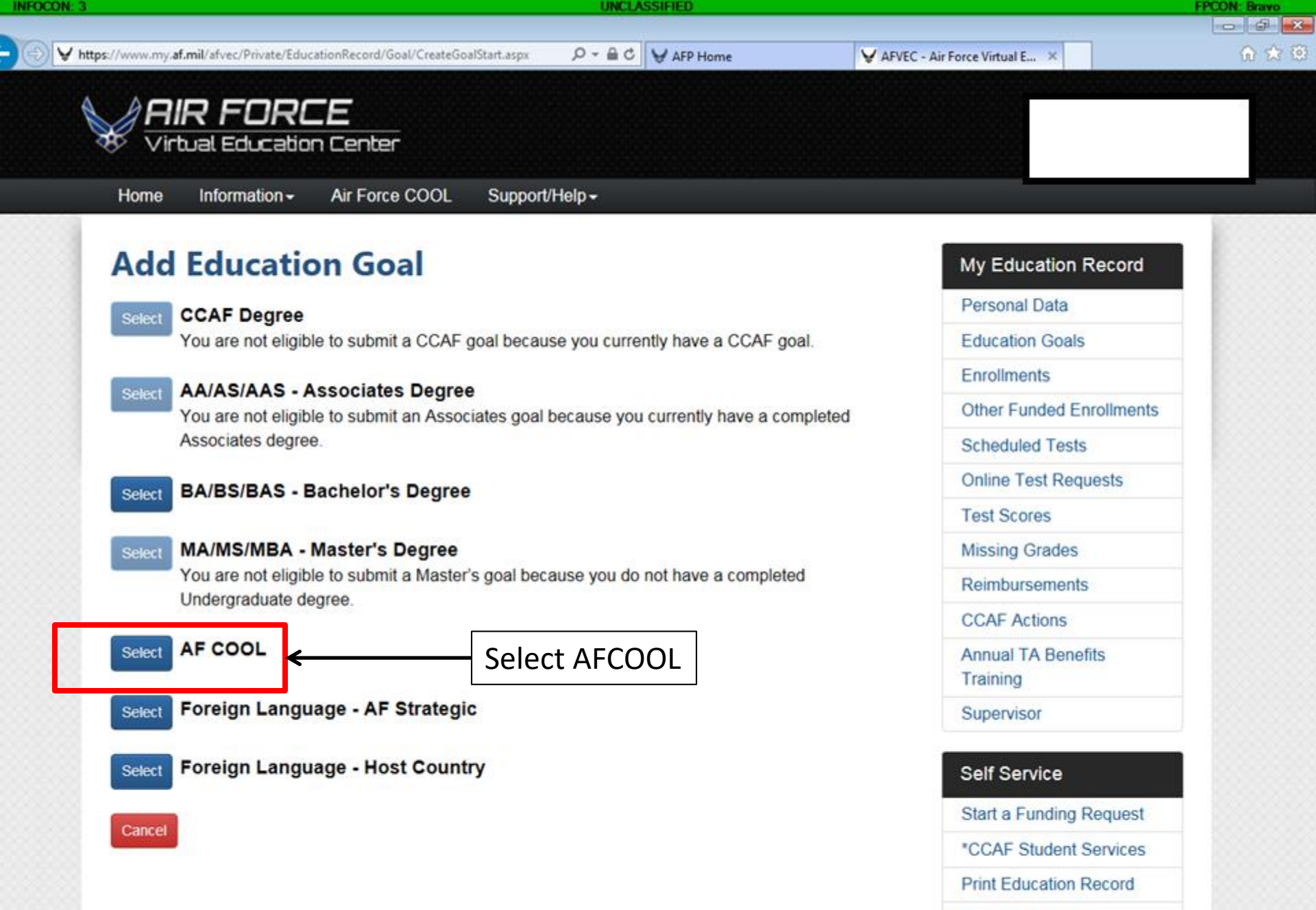

Rate My School

\* Requires restricted .MIL network access

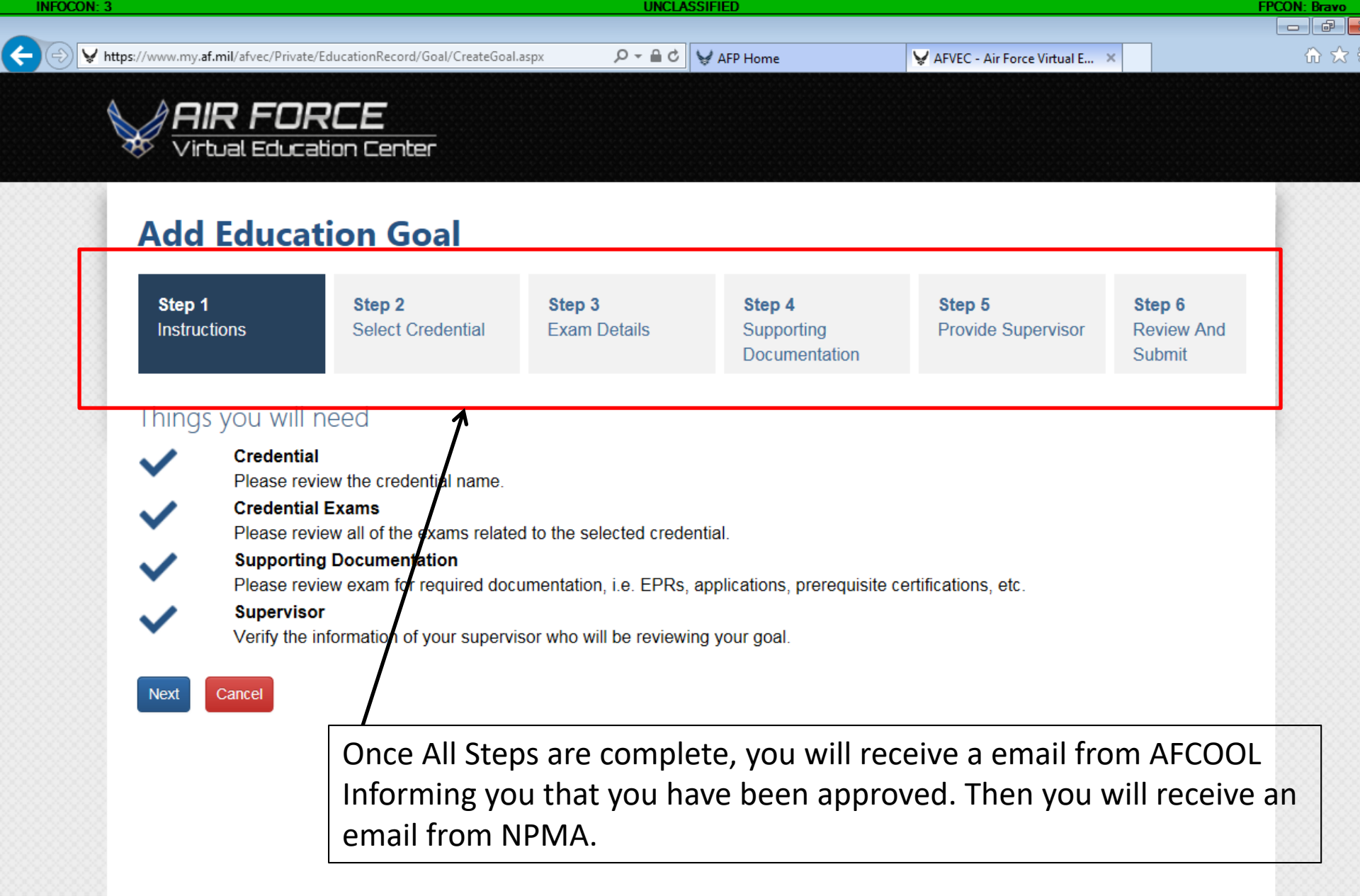

A DID ENDRE

**Ouick Links** 

ATTENTION: The information accessed and displayed through this system is FOR

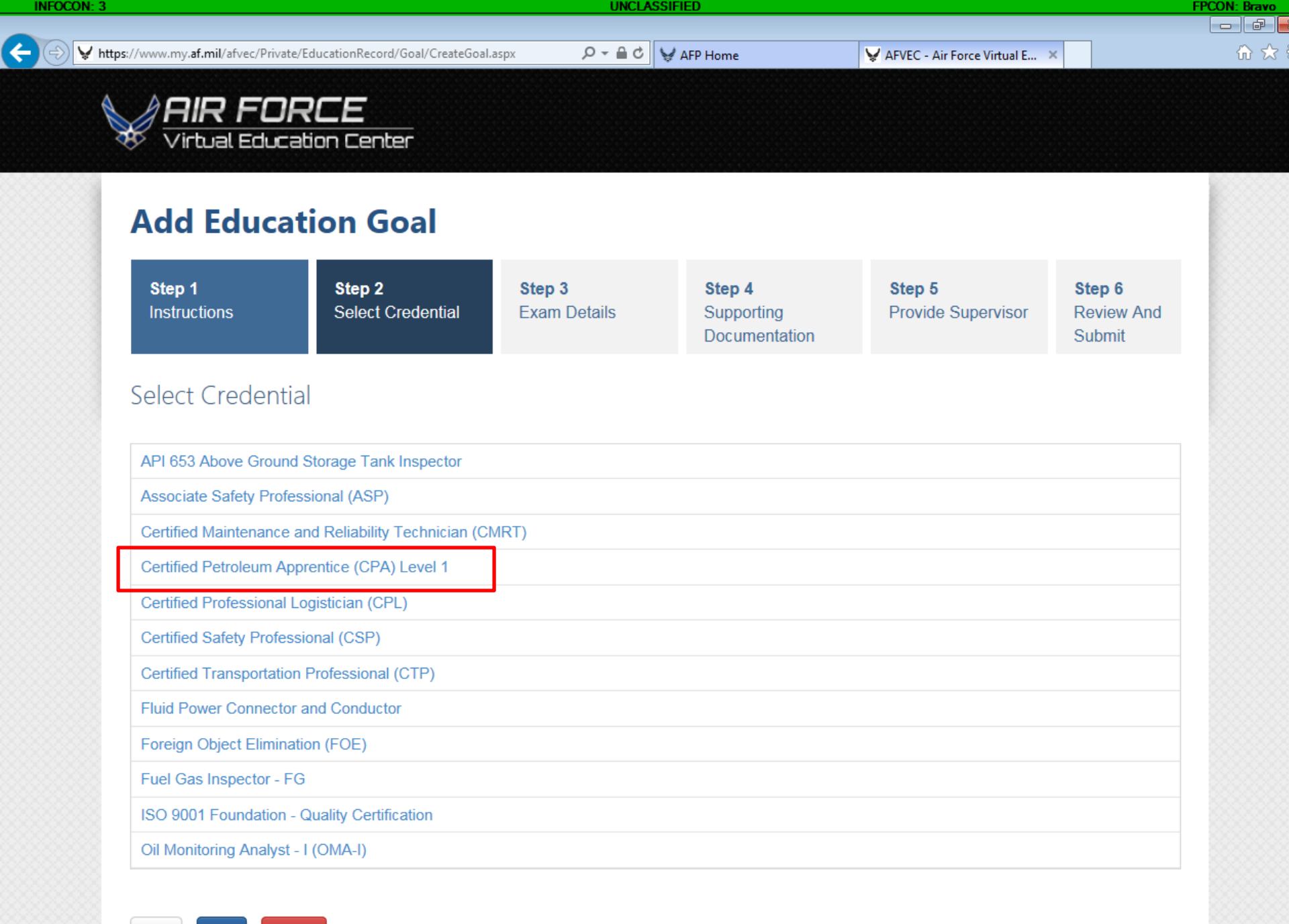

| lome                                                                                                    | O afvec.us.af.mil                                                                   | × *                                                              |                                                                                  |                                                                |                                    |                        |      |
|----------------------------------------------------------------------------------------------------|-------------------------------------------------------------------------------------|------------------------------------------------------------------|----------------------------------------------------------------------------------|----------------------------------------------------------------|------------------------------------|------------------------|------|
| Air Forc                                                                                                    | e Virtual Education Center                                                          |                                                                  |                                                                                  |                                                                |                                    |                        |      |
| Add Edu                                                                                                    | ication Goal                                                                        |                                                                  |                                                                                  |                                                                |                                    |                        |      |
| Step 1<br>Instructions                                                                                                    | <b>Step 2</b><br>Select Credential                                                  | <b>Step 3</b><br>Exam Details                                    | <b>Step 4</b><br>Supporting<br>Documentation                                     | <b>Step 5</b><br>Provide Supervisor                            | <b>Step 6</b><br>Review And Submit |                        |      |
| Supporting                                                                                                    | Documentation                                                                       |                                                                  |                                                                                  |                                                                |                                    |                        |      |
|                                                                                                    |                                                                                     |                                                                  |                                                                                  |                                                                |                                    |                        |      |
| Review the exa                                                                                                    | m(s) necessary to complete the o                                                    | credential. Review the gap                                       | analysis (if applicable) and t                                                   | he resources page to ensure                                    | you have the required know         | wledge to successfully | pass |
| Review the exa<br>the exam(s). En                                                                                                    | m(s) necessary to complete the o<br>sure that you upload the require                | credential. Review the gap<br>ed supporting documentat           | analysis (if applicable) and t<br>tion, i.e. EPRs, applications, p               | he resources page to ensure<br>rerequisite certifications, etc | you have the required know         | wledge to successfully | pass |
| Review the exa<br>the exam(s). En                                                                                                    | m(s) necessary to complete the o<br>sure that you upload the require                | credential. Review the gap<br>ed supporting documentat<br>DATE ( | o analysis (if applicable) and t<br>tion, i.e. EPRs, applications, p<br>CREATED  | he resources page to ensure<br>rerequisite certifications, etc | you have the required know         | wledge to successfully | pass |
| Review the exa<br>the exam(s). En<br>FILE NAME<br>No Supporting Do                                                                                                    | m(s) necessary to complete the o<br>sure that you upload the require<br>cumentation | credential. Review the gap<br>ed supporting documentat<br>DATE C | analysis (if applicable) and t<br>tion, i.e. EPRs, applications, p<br>CREATED    | he resources page to ensure<br>rerequisite certifications, etc | you have the required know         | wledge to successfully | pass |
| Review the exa<br>the exam(s). En<br>FILE NAME<br>No Supporting Do<br>Add File                                                                                                    | m(s) necessary to complete the o<br>sure that you upload the require<br>cumentation | credential. Review the gap<br>ed supporting documentat<br>DATE C | analysis (if applicable) and th<br>tion, i.e. EPRs, applications, p<br>CREATED   | he resources page to ensure<br>rerequisite certifications, etc | you have the required know         | wledge to successfully | pass |
| Review the examuthe exam(s). En                                                                                                    | m(s) necessary to complete the o<br>sure that you upload the require<br>cumentation | credential. Review the gap<br>ed supporting documentat<br>DATE ( | analysis (if applicable) and th<br>tion, i.e. EPRs, applications, p<br>CREATED   | he resources page to ensure<br>rerequisite certifications, etc | you have the required know         | wledge to successfully | pass |
| Review the examuthe exam(s). Enternative exam(s) and the exam(s) and the exam for the example of the example of | m(s) necessary to complete the o<br>sure that you upload the require<br>cumentation | credential. Review the gap<br>ed supporting documentat<br>DATE ( | o analysis (if applicable) and th<br>tion, i.e. EPRs, applications, p<br>CREATED | he resources page to ensure<br>rerequisite certifications, etc | you have the required know         | wledge to successfully | pass |
| Review the exa<br>the exam(s). En<br>FILE NAME<br>No Supporting Do<br>Add File                                                                                                    | m(s) necessary to complete the o<br>sure that you upload the require<br>cumentation | DATE C                                                           | analysis (if applicable) and th<br>tion, i.e. EPRs, applications, p<br>CREATED   | he resources page to ensure<br>rerequisite certifications, etc | you have the required know         | wledge to successfully | pass |
| Review the exa<br>the exam(s). En<br>FILE NAME<br>No Supporting Do<br>Add File                                                                                                    | m(s) necessary to complete the o<br>sure that you upload the require<br>cumentation | DATE C                                                           | analysis (if applicable) and th<br>tion, i.e. EPRs, applications, p<br>CREATED   | he resources page to ensure<br>rerequisite certifications, etc | you have the required know         | wledge to successfully | pass |
| Review the exa<br>the exam(s). En<br>FILE NAME<br>No Supporting Do<br>Add File<br>Back Next                                                                                                    | m(s) necessary to complete the o<br>sure that you upload the require<br>cumentation | DATE O                                                           | analysis (if applicable) and th<br>tion, i.e. EPRs, applications, p<br>CREATED   | he resources page to ensure<br>rerequisite certifications, etc | you have the required know         | wledge to successfully | pass |

CCAF

Air University

FirstGov

Department of Defense

**ATTENTION:** The information accessed and displayed through this system is FOR OFFICIAL USE ONLY and must be protected in accordance with the Privacy Act and AFI 33-332.

User Agreement | Security and Privacy Notice

| CON: 3                    |                              |                           | UNCLASSIFIED               |                              |                             | FPCON: B     |
|---------------------------|------------------------------|---------------------------|----------------------------|------------------------------|-----------------------------|--------------|
|                           |                              |                           |                            |                              |                             | - 0          |
| https://afvec.us.af.mil/a | afvec/Private/EducationReco  | rd/Goal/CreateGoal.aspx   |                            | - 🔒 🖒 Se                     | arch                        | <b>♀</b> û ☆ |
| ome 🥖                     | AFVEC - Air Force Virtual Ec | i × 📑                     |                            |                              |                             |              |
| Air Force Virtu           | ual Education Center         |                           |                            |                              |                             |              |
| P                         |                              |                           |                            |                              |                             |              |
|                           |                              |                           |                            |                              |                             |              |
| Add Educati               | on Goal                      |                           |                            |                              |                             |              |
|                           |                              |                           |                            |                              |                             |              |
| Step 1                    | Step 2                       | Step 3<br>Exam Details    | Supporting                 | Step 5<br>Provide Supervisor | Step 6<br>Review And Submit |              |
| instructions              | Select Credentiat            |                           | Documentation              | Frovide Supervisor           | Review And Submit           |              |
|                           |                              |                           |                            |                              |                             |              |
| upervisor Inform          | nation                       |                           |                            |                              |                             |              |
|                           | loct of t                    |                           |                            |                              |                             |              |
| Verify that your supervis | or's contact information     | is accurate. Your educati | on goal may be disapproved | l if it is incorrect.        |                             |              |
|                           |                              |                           |                            |                              |                             |              |
| inst Names * Deguired     |                              | Last Name                 | * Dequired                 |                              |                             |              |
| Irst Name: Required       |                              | Last Name                 | : Required                 |                              |                             |              |
|                           |                              |                           |                            |                              |                             |              |
| mail Address: * Required  |                              | Alternate E               | Email Address:             | Ph                           | one:                        |              |
|                           |                              |                           |                            |                              |                             |              |
|                           |                              |                           |                            |                              |                             |              |
|                           |                              |                           |                            |                              |                             |              |
| Back Next Cancel          |                              |                           |                            |                              |                             |              |
|                           |                              |                           |                            |                              |                             |              |
|                           |                              |                           |                            |                              |                             |              |
|                           |                              |                           |                            |                              |                             |              |
|                           | FIIIIN                       | all required              | DIOCKS WITH Y              | our superviso                | rs information              |              |
|                           | and cl                       | ick "Next"                |                            |                              |                             |              |
|                           |                              |                           |                            |                              |                             |              |

•

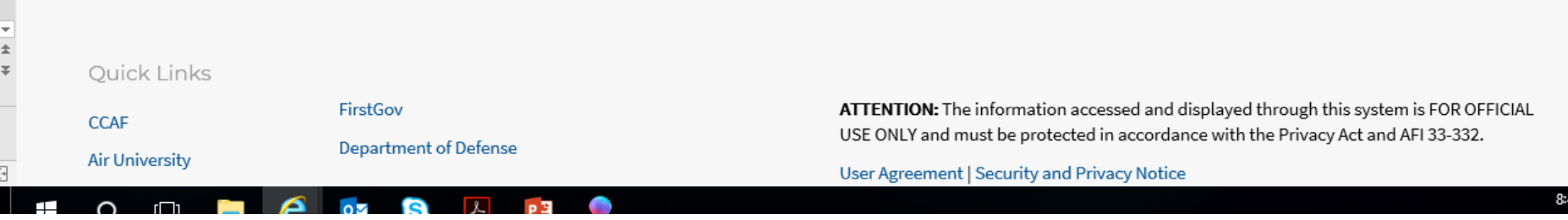

V

| + 🗟 🎯 https://afvec.us | .af.mil/afvec/Private/EducationRecord/Goal/CreateGoal.aspx | - ≞ ¢ | Search | <br>♪ ☆ 錼 | U |
|------------------------|------------------------------------------------------------|-------|--------|-----------|---|
| 🖋 AFP Home             | 🥔 AFVEC - Air Force Virtual Ed 🗙 📑                         |       |        |           |   |
| Air Force              | Virtual Education Center                                   |       |        |           |   |

## **Add Education Goal**

| Step 1<br>Instructions | <b>Step 2</b><br>Select Credential | <b>Step 3</b><br>Exam Details | <b>Step 4</b><br>Supporting<br>Documentation | <b>Step 5</b><br>Provide Supervisor | <b>Step 6</b><br>Review And Submit |
|------------------------|------------------------------------|-------------------------------|----------------------------------------------|-------------------------------------|------------------------------------|
|------------------------|------------------------------------|-------------------------------|----------------------------------------------|-------------------------------------|------------------------------------|

#### Goal Details

Goal Type: AF COOL

Credential Name: API 653 Above Ground Storage Tank Inspector

#### Certified Petroleum Apprentice (CPA) Level 1

CIEUEIILIAI EXAILIS

Category: Written

### Supervisor Information

First Name: Oshkosh Last Name: Kovatch

E-mail Address: oshkosh.kovatch@us.af.mil Alternate E-mail Address:

Back Submit Cancel

Verify all information is correct and submit

Phone:

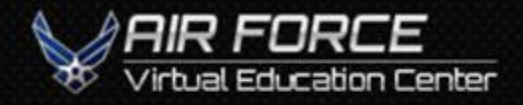

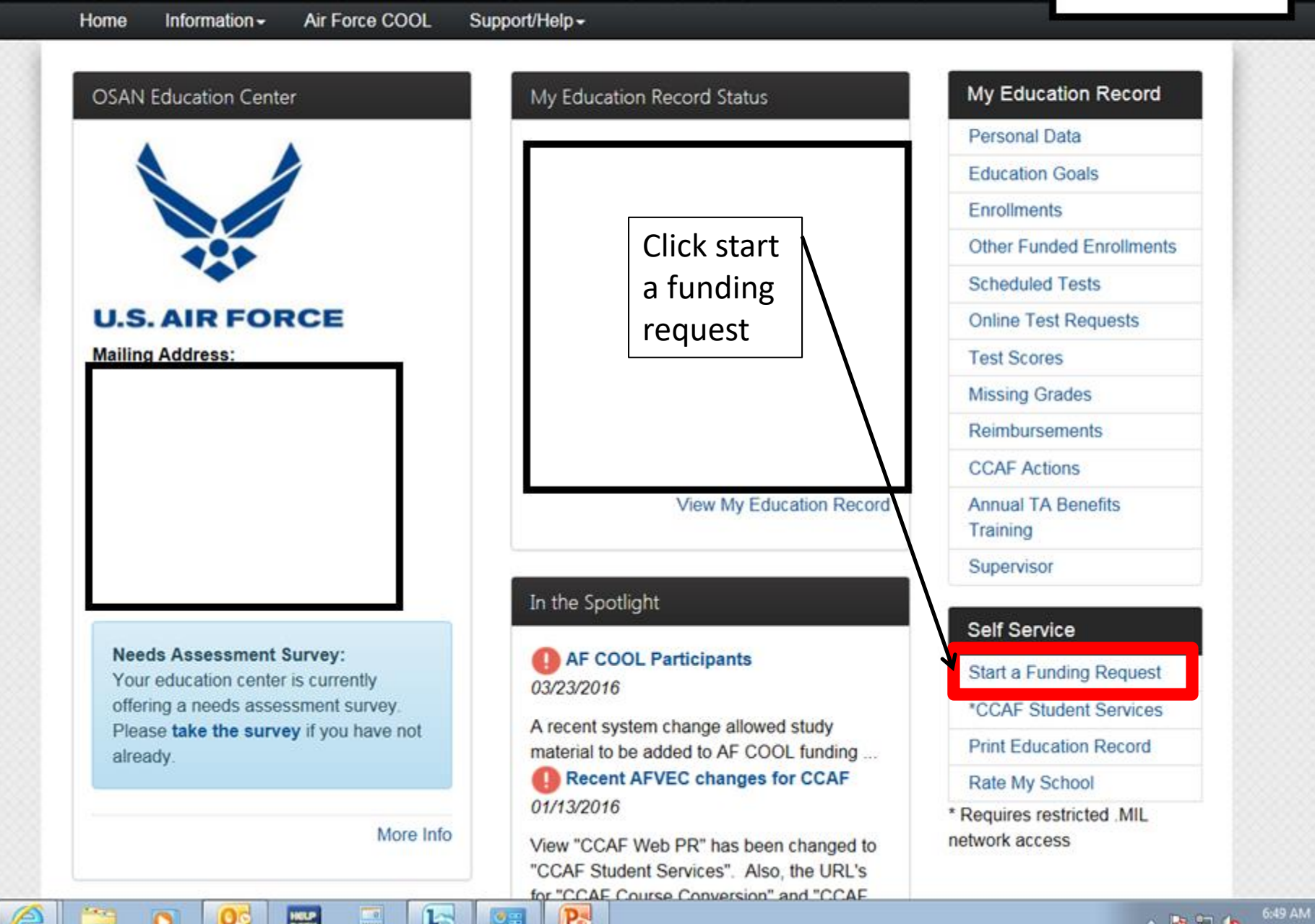

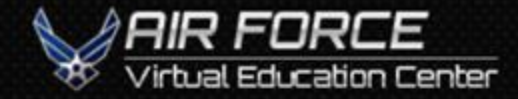

0

Home Information - Air Force COOL Support/Help -

## **Funding Request Application**

HELP

Funding request type you are applying for:

Select Funding Request Type Active Duty AF COOL

Pe

1

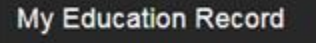

Personal Data

**Education Goals** 

Enrollments

Other Funded Enrollments

Scheduled Tests

**Online Test Requests** 

Test Scores

**Missing Grades** 

Reimbursements

**CCAF** Actions

Annual TA Benefits

Training

Supervisor

#### Self Service

Start a Funding Request

\*CCAF Student Services

Print Education Record

Rate My School

\* Requires restricted .MIL network access

- 18 19 (6

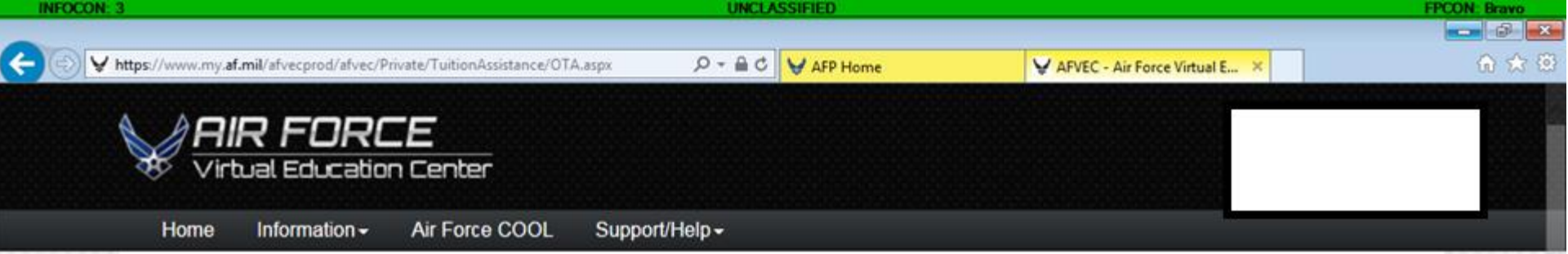

~

## **Funding Request Application**

Funding request type you are applying for: \* AF COOL

In order to make your application process easier, you should have the following pieces of information available:

Make sure your personal data in your education record is up-to-date. This is crucial in making sure your
application for funding goes through smoothly.

 Estimated dates for the exams you are taking. If you are testing outside of the AFVEC system allowed 120 day window, please contact the AF COOL CPO at DSN 749-5115 or CCAF.COOL@US.AF.MIL

 A list of itemized exam fees from the exam center (Application and/or Administrative only), as well as fees associated with study materials, preparatory courses and books.

Please be aware that funding for exams starting in the next fiscal year is conditional until receipt of the funds.

Ensure that you have obtained approval to test from the credentialing agency, meet all eligibility
requirements for the credential/ licensure, and have filled out all applicable applications and other required
items prior to submitting your funding request.

By selecting the acknowledge button below, you agree that all required information has been completed. If the CPO finds that there are processes missing that should have been completed prior to submitting your funding request, your application will be rejected and returned for proper completion.

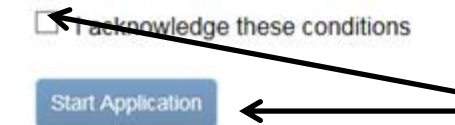

Click acknowledge and start application

| My Education Record            |
|--------------------------------|
| Personal Data                  |
| Education Goals                |
| Enroliments                    |
| Other Funded Enrollments       |
| Scheduled Tests                |
| Online Test Requests           |
| Test Scores                    |
| Missing Grades                 |
| Reimbursements                 |
| CCAF Actions                   |
| Annual TA Benefits<br>Fraining |
| Supervisor                     |

### Self Service Start a Funding Request \*CCAF Student Services Print Education Record Rate My School \* Requires restricted .MIL network access

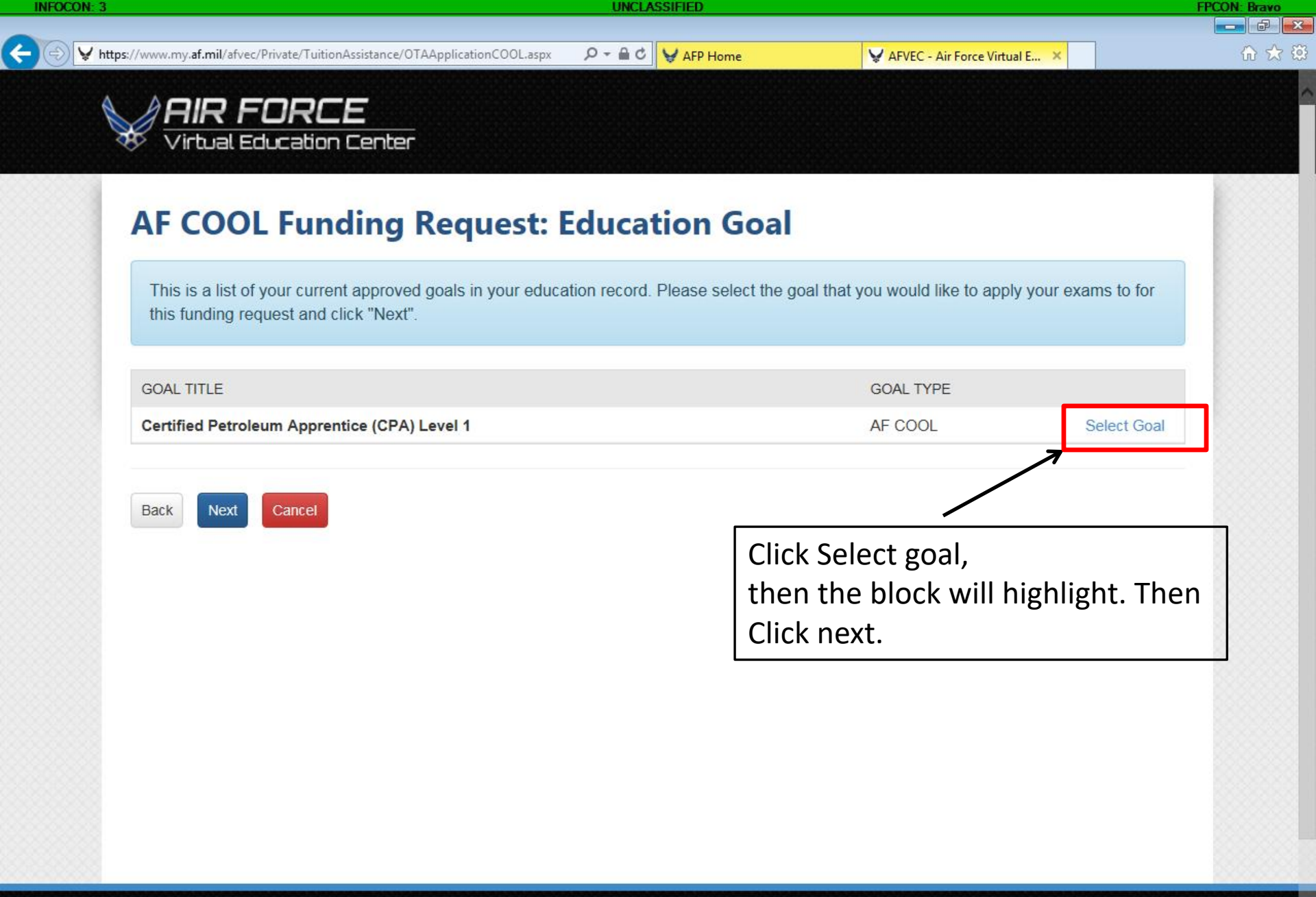

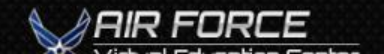

ATTENTION: The information accessed and displayed through this system is FOR

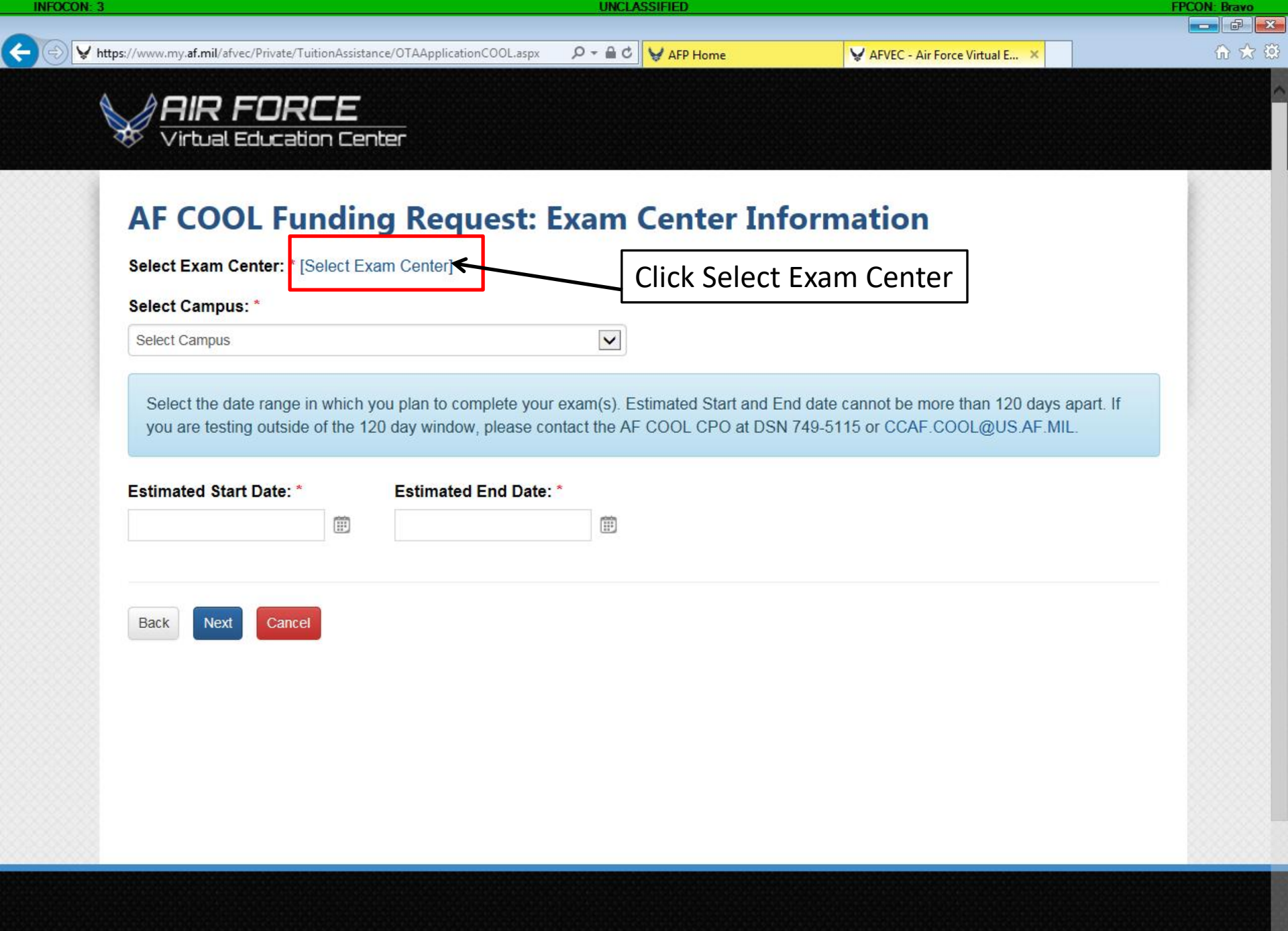

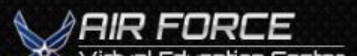

ATTENTION: The information accessed and displayed through this system is FOR OFFICIAL USE ONLY and must be protected in accordance with the Privacy Act and

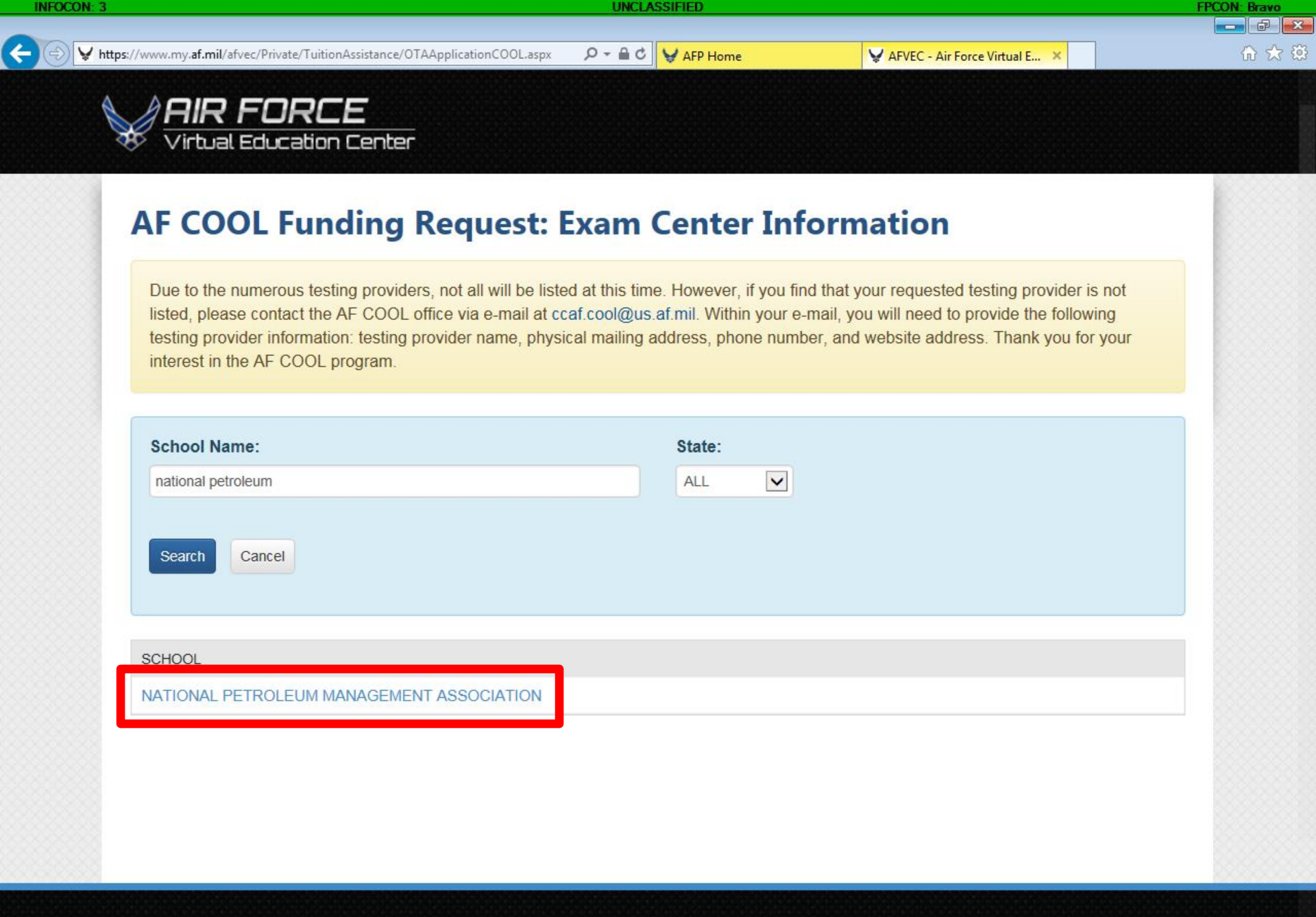

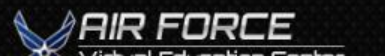

ATTENTION: The information accessed and displayed through this system is FOR OFFICIAL USE ONLY and must be protected in accordance with the Privacy Act and

| FOCON: 3 UNCLASSIFIED                      | FPCON: Brave          |
|--------------------------------------------|-----------------------|
|                                            |                       |
|                                            | vir Force Virtual E 🗙 |
|                                            |                       |
| Virtual Education Center                   |                       |
|                                            |                       |
|                                            |                       |
| AF COOL Funding Request: Exam Information  |                       |
| Evams on Euroding Doquest                  |                       |
| Exams on Funding Request                   |                       |
| EXAM GOV CO                                | OST YOUR COST TOTAL   |
| No Exams                                   |                       |
|                                            |                       |
|                                            |                       |
| Goal Title:                                |                       |
| Certified Petroleum Apprentice (CPA) Level |                       |
| 1                                          |                       |
|                                            |                       |
| Add Exam                                   |                       |
| Check / Add Exam                           |                       |
|                                            |                       |
| Back Next Cancel                           |                       |
|                                            |                       |
|                                            |                       |
|                                            |                       |
|                                            |                       |
|                                            |                       |
|                                            |                       |
|                                            |                       |
|                                            |                       |

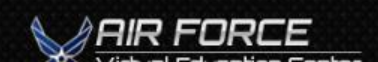

ATTENTION: The information accessed and displayed through this system is FOR

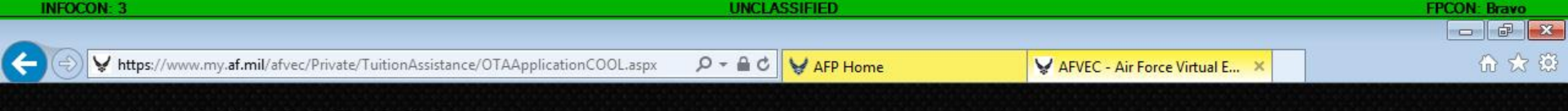

# **AF COOL Funding Request: Exam Information**

/irtual Education Center

Reference documentation received from Credentialing Agency, students should enter ONLY the cost of the Credentialing Examination. Any additional Fees or Costs are to be entered on the next step of the funding request.

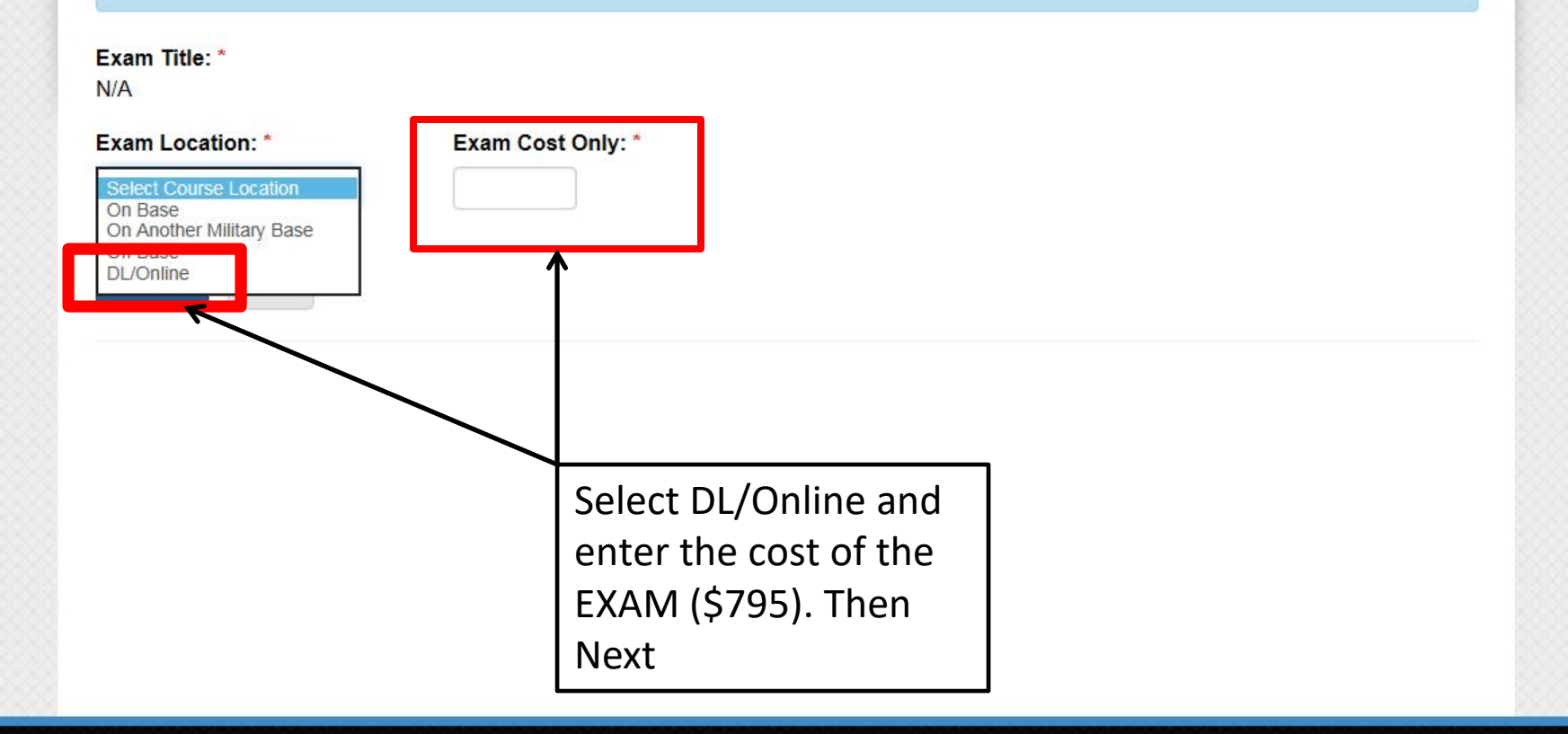

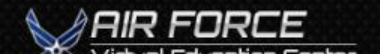

Quick Links

ATTENTION: The information accessed and displayed through this system is FOR OFFICIAL USE ONLY and must be protected in accordance with the Privacy Act and